## ユーザー | D・パスワードを変更するとき①

| × |           |
|---|-----------|
|   | → 各種照会・手続 |
|   | 口座情報照会    |
|   | メール設定     |
|   |           |
|   |           |
|   | PCサイト 回   |

## ■ この操作は、「パソコン版」のみで可能です。 (「スマートフォン版」では操作できません。)

パソコンからアクセスしていただくか、以下の方法で、 スマートフォンで「パソコン版(PCサイト)」を表示させて、 操作を行ってください。

■ ユーザー | Dやパスワードの変更は、任意です。

画面左上のメニューボタンをタップし、メニューの中から

取引 PW 必要

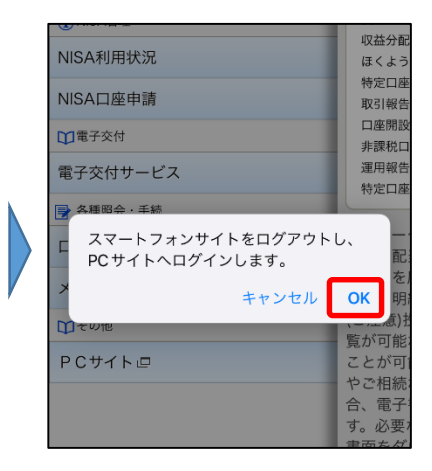

確認画面が表示されましたら、 OK をタップしてください。

ユーザーID変更画面

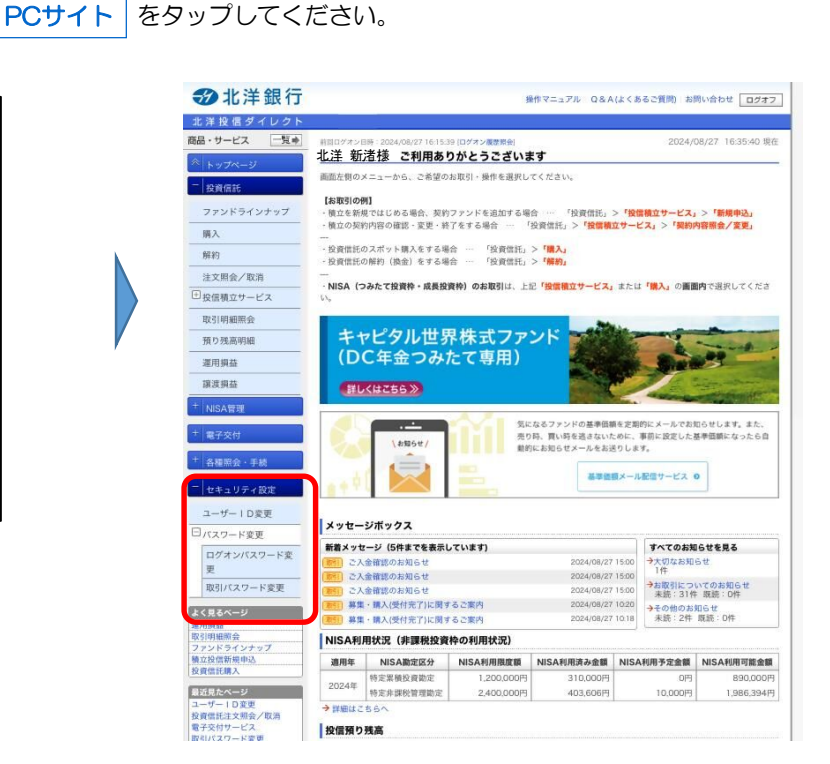

パソコン版画面が表示されましたら、左側のメニューの中から

| セキュリティ設定 | をら | ヮップしてください | 0       |
|----------|----|-----------|---------|
| ユーザーID変更 | や  | パスワード変更   | が可能となりま |

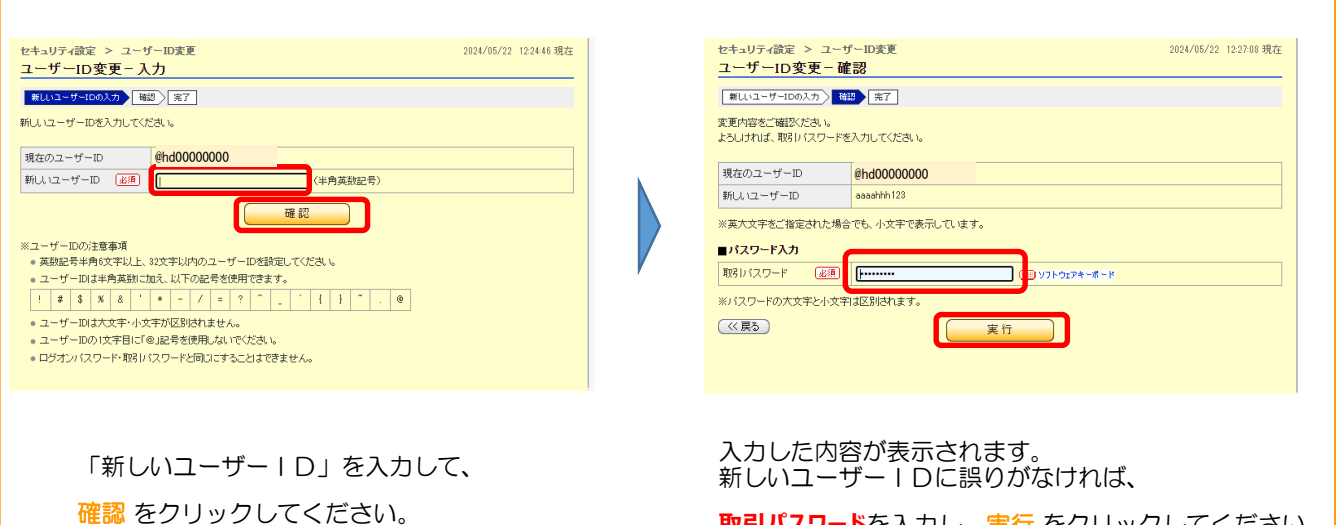

す。

パスワードは、変更をせずに利用を続けることも可能ですが、セキュリティの観点から、定期的に変更することをお勧めしています。

現在使用中のパスワードが不明の場合は、変更操作ができません。その場合は、店頭または投信ダイレクト・ヘルプデスク(フリーダイヤル)にて、パスワードの再発行手続きを行ってください。

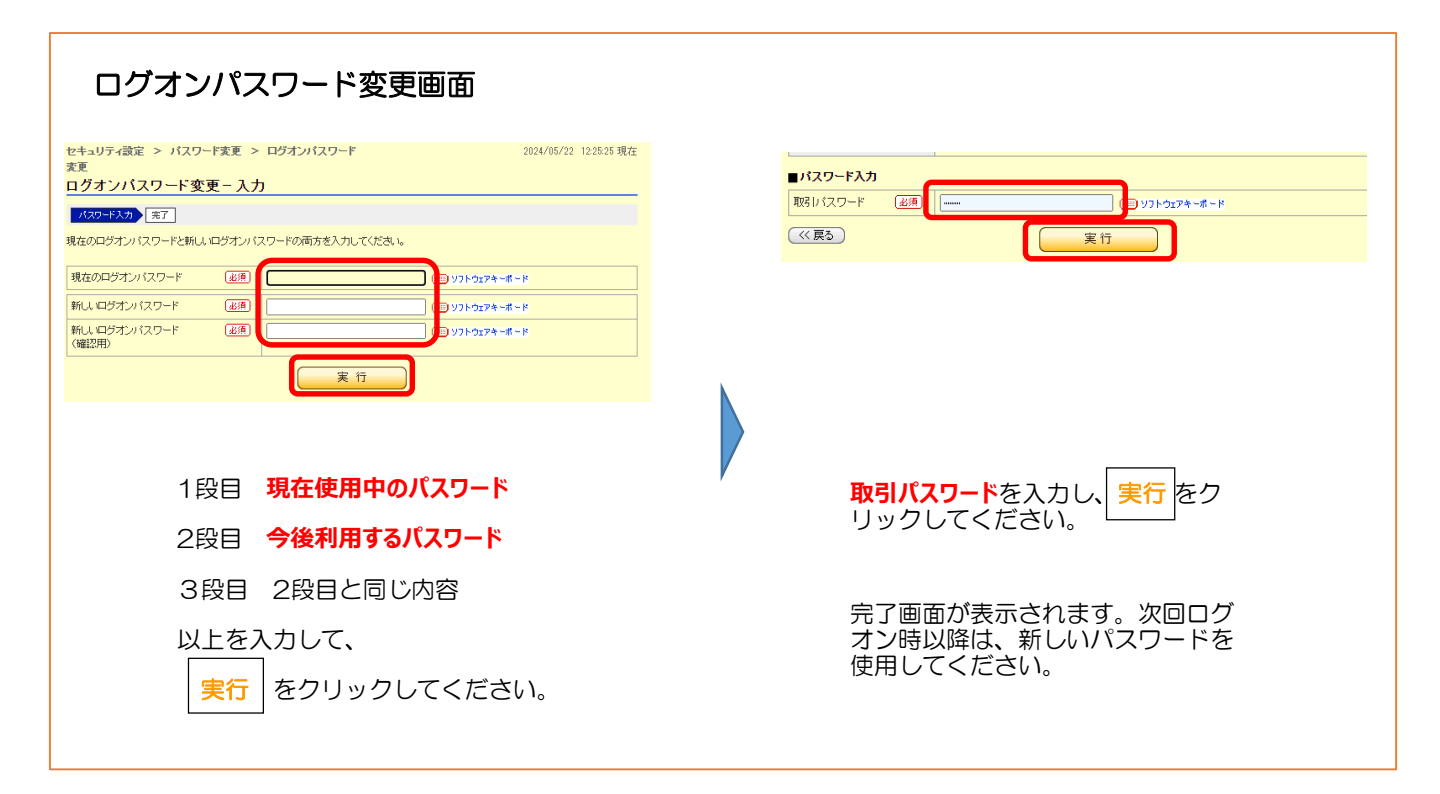

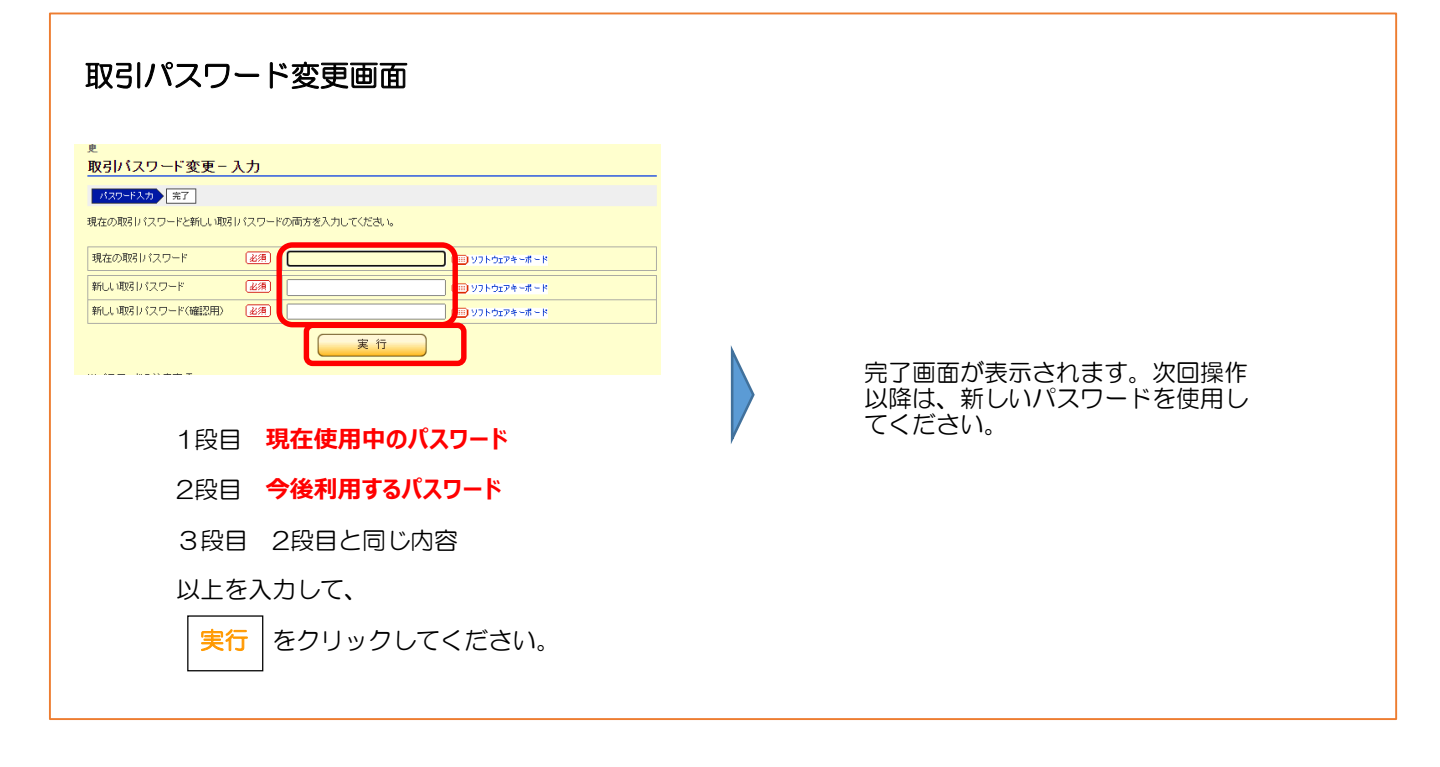